## 复旦大学国务学院论文管理系统 V2.0 操作说明

一、 登录

2.0 系统登录网址 <u>http://sirpathesis.fudan.edu.cn/</u>

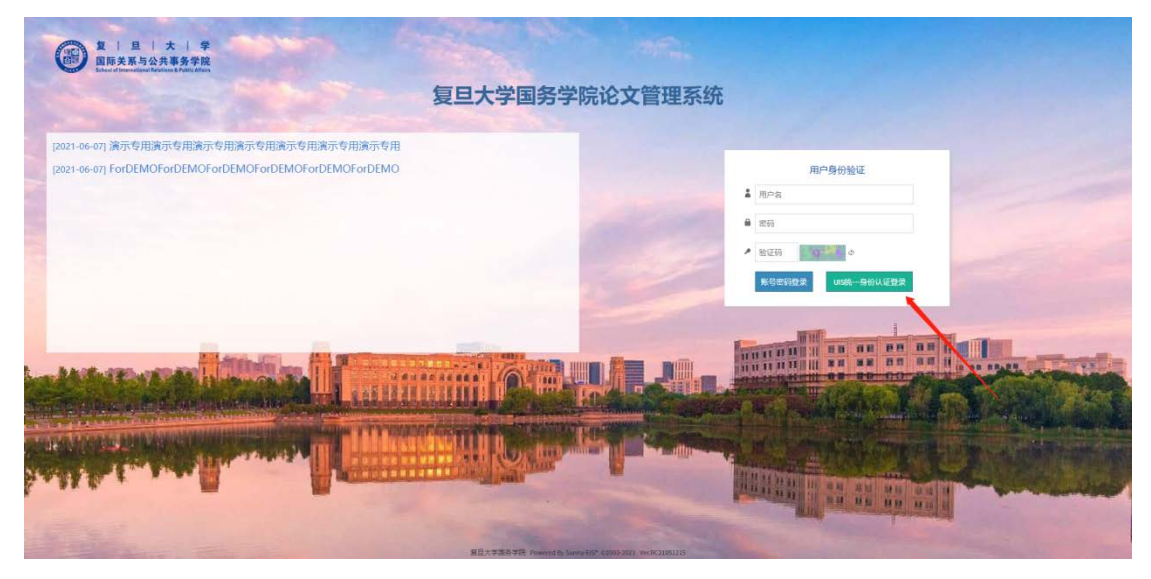

点击[UIS 统一身份认证登录]

| 用户名(本人学工号)       ) 送空市内贸合同系统停机通知         登录       ) 送金融号无线网接入方式调整通知         空记密码?       手机自助重置密码 | Language:<br>统一身份认证 | <ul> <li>         简体中文 ▼         <ul> <li>             通知公告             </li> <li>             須且大学結<br/>が野校区3             </li> <li>             餐間の答社         </li> </ul> </li> </ul> | P箱封禁列表<br>5线网络核心设备升级通知<br>1.器人平台停机维护通知 |  |
|--------------------------------------------------------------------------------------------------|---------------------|----------------------------------------------------------------------------------------------------|----------------------------------------|--|
| 登录<br>忘记密码?   手机自助重置密码                                                                           | 用户名 (本人学工号)         | >>> 资产内贸€ >>> 访客账号7                                                                                                    | 計同系統停机通知<br>- 线网接入方式调整通知               |  |
|                                                                                                  | 忘记密码?   手机          | 登录<br>自助重置密码                                                                                                    |                                        |  |

在复旦统一身份认证系统中输入您的用户名及密码

## 二、 界面介绍

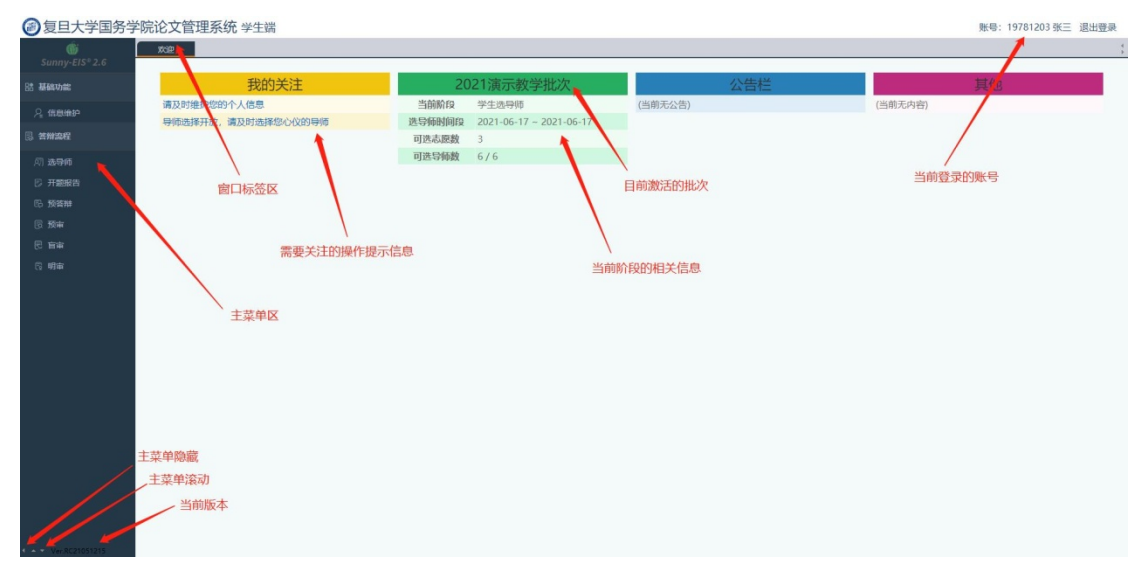

[窗口标签区][主菜单区]特殊操作说明:当点击主菜单的菜单项或窗口标签,页面会打开或切换到对应功能的界面,此时如果再点击该菜单项或窗口标签,该页面会执行刷新,此功能是为方便及时获得最新更新信息设置,如果您正在填写改页面表单,可以切换至其他功能界面,但是不要在该功能界面再次点击该菜单项或页面标签,否会到导致页面被强制刷新,当前填写未保存的内容将被丢弃。

如果当前时间段位于[导师选学生]阶段,系统将在[我的关注]中发出 提醒,可以点击该提醒或者通过主菜单的[答辩流程-选学生]功能进入 [选学生]界面

| @复旦大学国务等                                                                                                    | 学院论文管理系统 教师离 |                                                                                                    |                                                                                                    |                        |                             |     |   | 账号: 000003张卷 | 师 退出登录 |
|----------------------------------------------------------------------------------------------------|--------------|----------------------------------------------------------------------------------------------------|----------------------------------------------------------------------------------------------------|------------------------|-----------------------------|-----|---|--------------|--------|
| Sunny-EIS* 2.5                                                                                                    | 792          |                                                                                                    |                                                                                                    |                        |                             |     |   |              | \$     |
| I HMORE                                                                                                    | 我的关注         | 2021                                                                                                   | l演示教学批次                                                                                              |                        |                             | 公告栏 | - |              |        |
| 2 874<br>2 874<br>3 576<br>5 576<br>6 576<br>6 576<br>6 576<br>6 576<br>6 576<br>7 576<br>7 576 | 有2位学生即属的处理   | 当前前段<br>志思1世指對前段<br>带学生数<br>总印第字生数<br>总形第字生数<br>心影他学生数<br>本前如印第学生数<br>本前如正第学生数<br>本前如正绝学生数<br>本前如正绝学生数 | 9税45年生(1)<br>2021-06-21 - 2021<br>0 - 10<br>2<br>0<br>0<br>2<br>0<br>0<br>2<br>0<br>0<br>0<br>2<br>2 | -06-27<br>当前<br>申请相关信息 | 无公告)<br> 許][ <mark>次</mark> |     | Q | 5前无内容)       |        |
| 2 10890791<br>5 108<br>6 108<br>6 1089091<br>2 1089291                                                                                                    |              |                                                                                                    |                                                                                                    |                        |                             |     |   |              |        |
| 6 10 Malatin                                                                                                    |              |                                                                                                    |                                                                                                    |                        |                             |     |   |              |        |

## 进入[选学生]主界面

| @复旦大学国务                          | 学院论文 | 管理系       | 统教师端         |             |    |          |                               |       | R:                  | 马: 000003张老   | 师 退出登录   |
|----------------------------------|------|-----------|--------------|-------------|----|----------|-------------------------------|-------|---------------------|---------------|----------|
| Common First & Co                | 712  | - 81      | 73:          |             |    |          |                               |       |                     |               |          |
|                                  | 洗学生  |           |              |             |    |          |                               |       |                     |               |          |
| ∋ nmak                           | 8125 | P\$ 10.16 | 8071 100071  |             |    |          |                               |       | Hb2t 202            | 104 2021 演示教学 | 「批次・     |
| 2 871                            | 带学生  | 上限10位。    | 已处理0位学生(同意)化 | 2. HEIBO(0) | -  | 选择多位学生   | 批量同意学生                        |       | 0.(*                | 文演委王璧手        | 17.8     |
| C Primeso                        | 0    | 志愿        |              | 2 M R       | 69 | 225      | Sec.49                        | 服从调剂  | 中请时间                | 金属可意          | 他最否决     |
| 10 ann                           | 0.4  | 1         | 000222       | 李四          |    | 184.0600 | ExpressConnect Shipping Integ | 建築    | 2021-06-21 23:14:01 | RB            | 1916     |
| () No.                           | 0    | -1        | 19781203     | 94三         |    | 进程方向1    | 是目的文質理系统回流理题 pdf              | 住宅    | 2021-06-17 07:45:46 | RD .          | 1016     |
|                                  |      |           |              |             |    |          |                               |       | RUDIUS              | 1. AND 1.     | 17-11-11 |
|                                  |      |           |              |             |    |          | 关生 上供的附供(答F)                  |       |                     |               |          |
| S STATE                          |      |           |              |             |    | TH-      | -TT14036011(06003)            |       |                     |               |          |
|                                  |      |           |              |             |    |          |                               | 里个问意, | 抱地学生                |               |          |
| 3 148907±                        |      |           |              |             |    |          |                               |       |                     |               |          |
| 5 104                            |      |           |              |             |    |          |                               |       |                     |               |          |
| B KHER                           |      |           |              |             |    |          |                               |       |                     |               |          |
| 5 9:000/9:0                      |      |           |              |             |    |          |                               |       |                     |               |          |
| 2.0099991                        |      |           |              |             |    |          |                               |       |                     |               |          |
|                                  |      |           |              |             |    |          |                               |       |                     |               |          |
|                                  |      |           |              |             |    |          |                               |       |                     |               |          |
|                                  |      |           |              |             |    |          |                               |       |                     |               |          |
|                                  |      |           |              |             |    |          |                               |       |                     |               |          |
|                                  |      |           |              |             |    |          |                               |       |                     |               |          |
|                                  |      |           |              |             |    |          |                               |       |                     |               |          |
|                                  |      |           |              |             |    |          |                               |       |                     |               |          |
|                                  |      |           |              |             |    |          |                               |       |                     |               |          |
|                                  |      |           |              |             |    |          |                               |       |                     |               |          |
| Contractor and the second second |      |           |              |             |    |          |                               |       |                     |               |          |

可以操作一名学生通过或拒绝,也可以通过左边的复选框选择多名学生批量通过或拒绝,点击附件的文件名可以查看附件

四、 预审

如果当前时间段位于[预审]阶段,系统将在[我的关注]中发出提醒,可以点击该提醒或者通过主菜单的[答辩流程-预审]功能进入[预审]界面

| 夏旦大学国务学院论文管理系统教师端 |        |                |      |   |  |  |  |
|-------------------|--------|----------------|------|---|--|--|--|
| Ġ                 | 欢迎     | <b>X</b><br>预审 | 盲审批阅 | x |  |  |  |
| Sunny-EIS® 2.6    |        |                |      |   |  |  |  |
| 🗟 答辩流程            |        | 我              | 的关注  |   |  |  |  |
| ② 选学生             | 有1位学生等 | 待预审审批          |      |   |  |  |  |
|                   |        |                |      |   |  |  |  |

## 进入[预审]主界面

| 复旦大学国务         | 子学院论文管理系统 教师端    |        |                           |           | 账号: 12345 享老师         | 退出登录        |
|----------------|------------------|--------|---------------------------|-----------|-----------------------|-------------|
| œ.             | 双道 预审            |        |                           |           |                       | 3           |
| Sunny-EIS* 2.6 | 預审               |        |                           |           |                       |             |
| 🗟 AMAR         | 预审审批             |        |                           | 批次        | 202102 2021年下半年学      | 位申请~        |
| 2 选学生          | 1                |        |                           |           |                       |             |
| 🗇 开糖报告         |                  |        |                           |           | Q 全文現衆关键字             | 搜索          |
| 四 预装料          | □ 学号 姓名 变业       | 论文题目   | 论文摘要 附件 预审状态 预审提交         | 时间 預富富核时间 | 批量通过 批量退回             | 批量否决        |
| G 預审           | □ 19781203003 张三 | 测试论文题目 | 查看 Photo 符审批 2021-09-06 2 | 23:57:53  | 通知 副目                 | 香決          |
| <b>同 按审</b>    |                  | 查看论文摘要 | 大学本系DDEWH                 | 第1-1章     | i/共1条第1页/共1页 [103] 上3 | al Parts at |
| -              |                  |        | 住地車相FUF則件                 | 现中课作      |                       |             |

可以操作一名学生通过、退回或拒绝,也可以通过左边的复选框选择 多名学生批量通过、退回或拒绝,点击附件的文件名可以查看附件。 如果选择退回,可以输入退回意见,此时状态更新为[已退回]